## ●黎明高中 Classroom --簡易操作說明

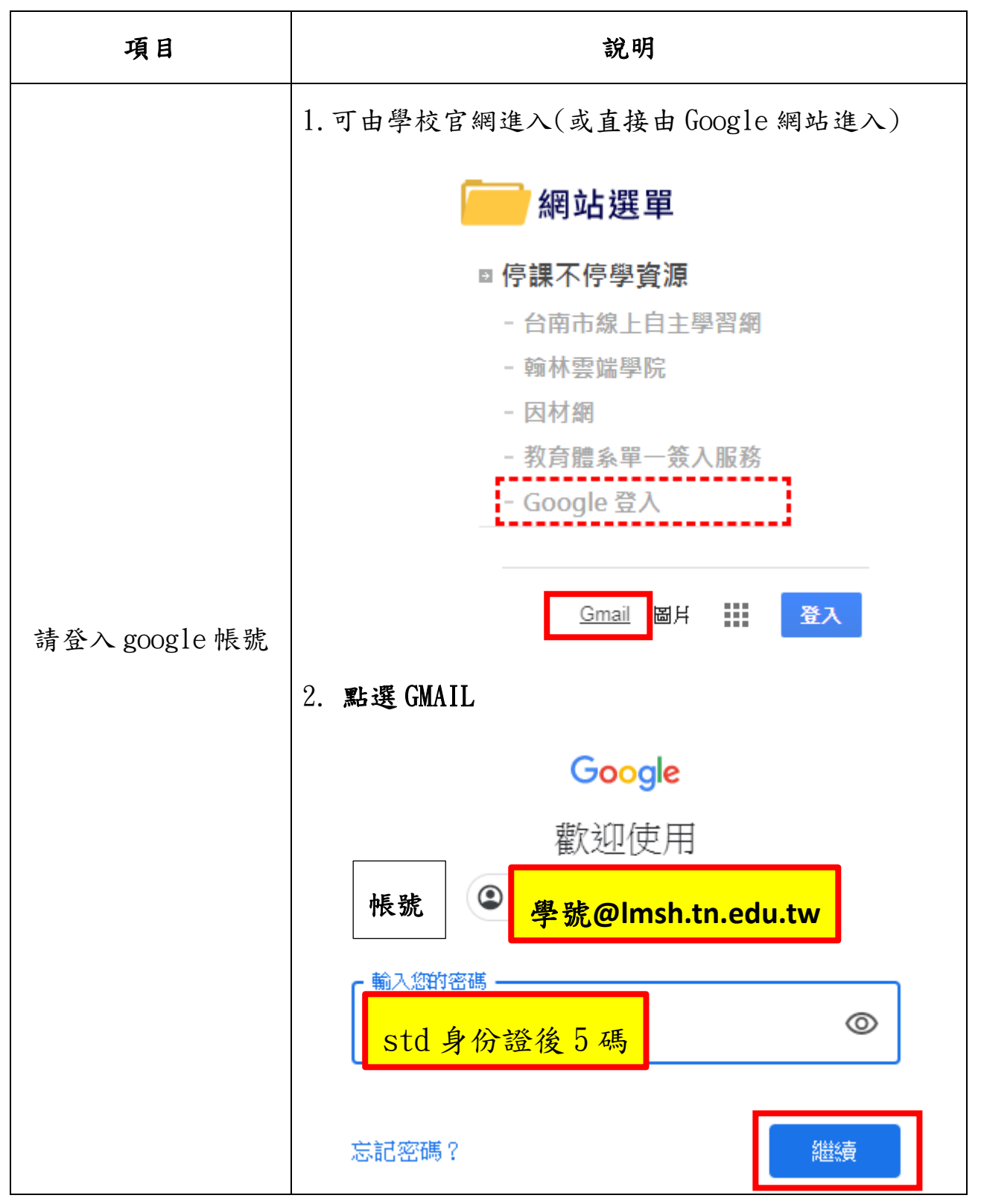

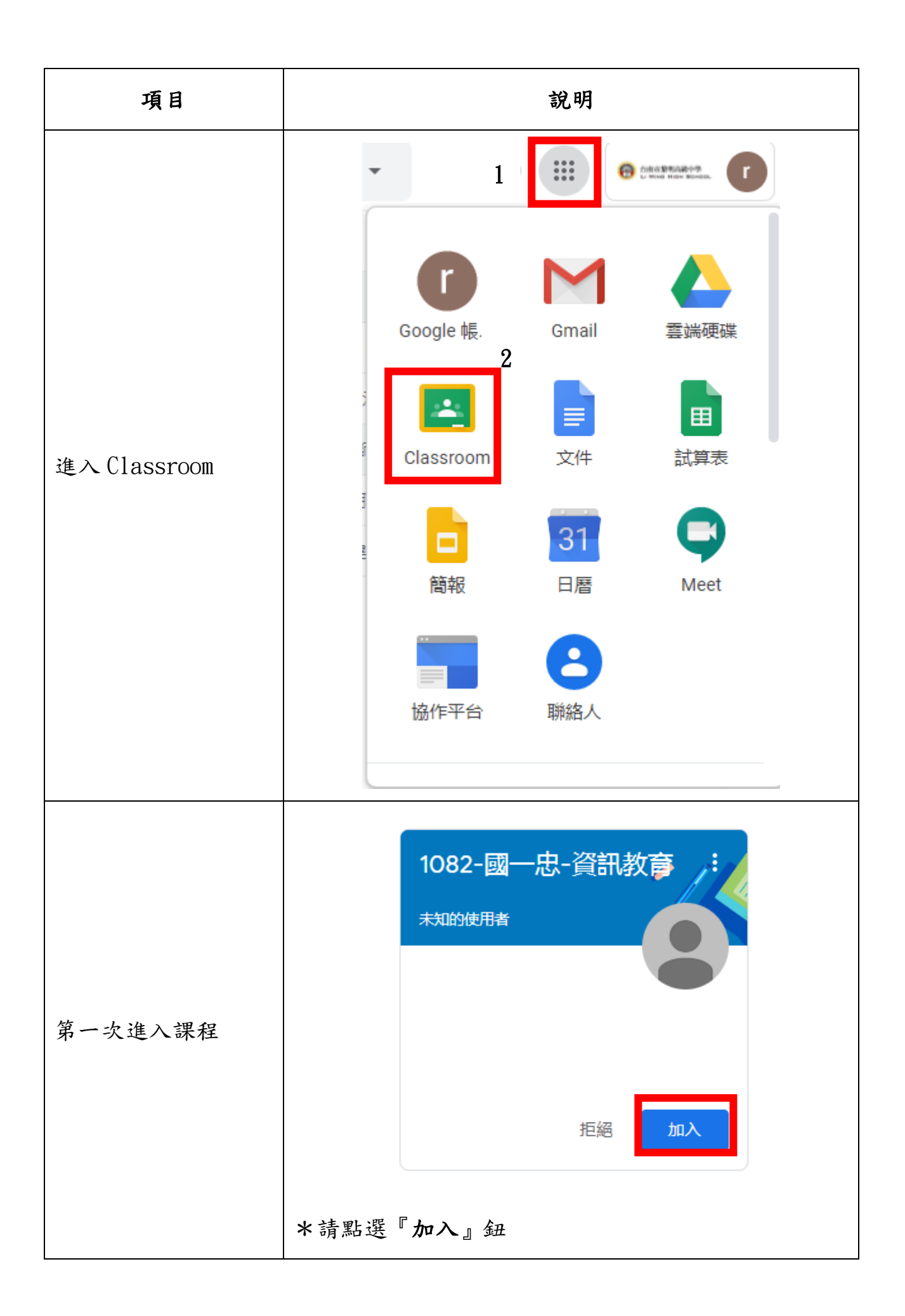

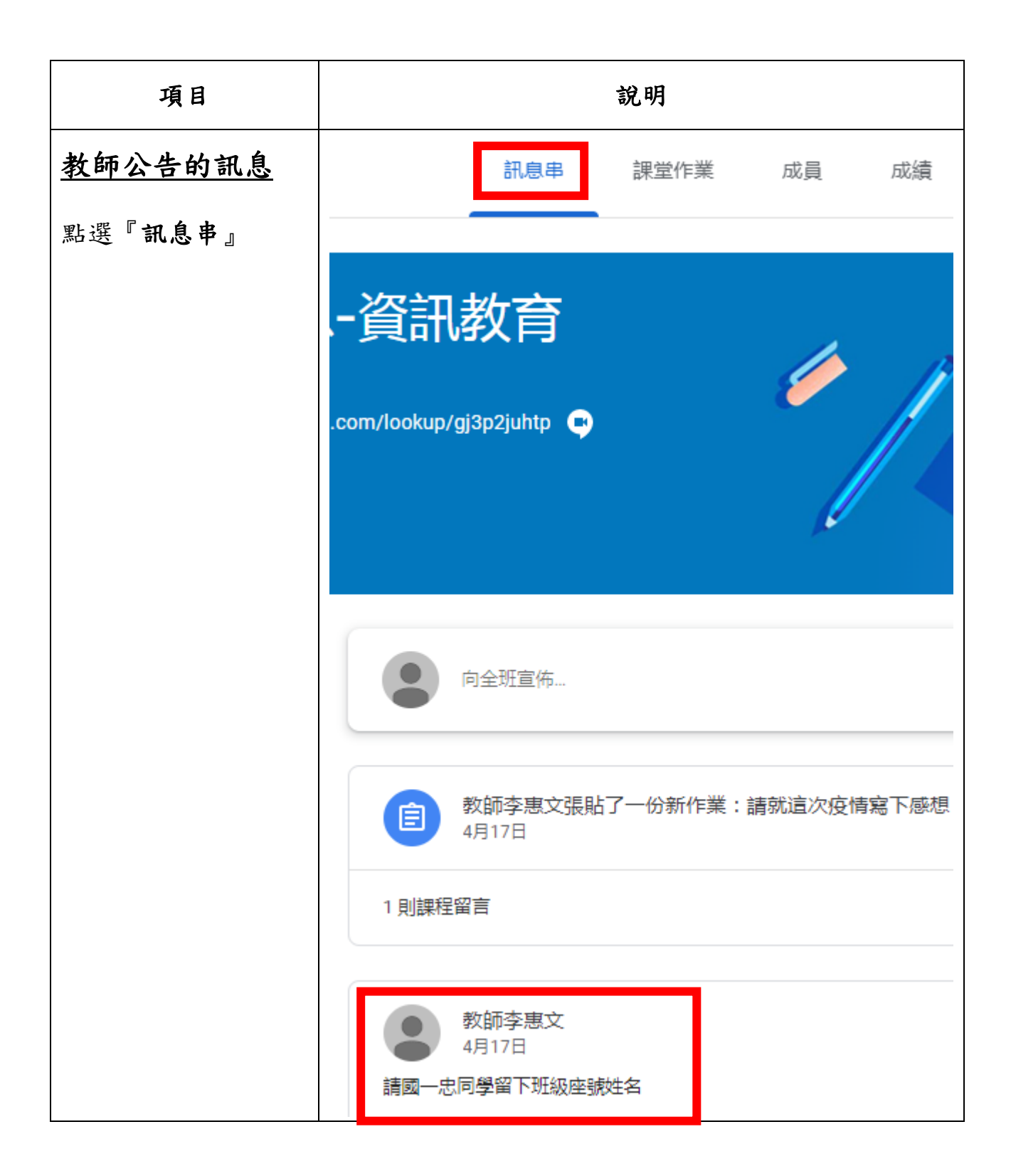

| 項目                                               | 說明                                                                                                    |
|--------------------------------------------------|----------------------------------------------------------------------------------------------------|
| <b>項日</b><br>點選『 <b>課</b> 堂作業』可以<br>查看作業<br>繳交作業 | 記息串       課堂作業       成員         ① 査看你的作業       ① Meet         ③ 請就這次疫情寫下感想 [目]                                                  |
|                                                  | * 點選『作業標題』: 即可進入觀看題目說明<br><b>Scratch 作業</b><br>()<br>愈<br>か師李惠文張貼了一份新作業: 請製作五角星與多邊形創作檔<br>張貼日期: 下午1:20<br>請同學上傳兩個作業檔案<br>1.5 免日 |
|                                                  | <ul> <li>2.多邊形創作檔</li> <li>● 新增課程留言</li> <li>*右側 點選『新增與建立』</li> </ul>                                                           |

| 項目 | 說明                                                                              |
|----|---------------------------------------------------------------------------------|
|    |                                                                                 |
|    | 您的作業<br>+ 新增或建立<br>標示為完成                                                        |
|    | *『作業可以繳交方式』<br>您的作業 已指派                                                         |
|    | + 新增或建立<br>▲ Google 雲端硬碟<br>④ 連結<br>④ 檔案                                        |
|    | <ul> <li>新増</li> <li>■ 文件</li> <li>● 簡報</li> <li>● 試算表</li> <li>● 編圖</li> </ul> |
|    | *完成後請點選『繳交』                                                                     |

| 項目 | 說明                                                                                                    |
|----|----------------------------------------------------------------------------------------------------|
| 項日 | 第2.99         「您的作業       已指派         ● 101999xx-1.sb3       ×         ● 新增或建立          ● 新増或建立          「一 新増或建立」          一 新増或建立          「 新増或建立」          「 第次          一 第 新増或建立          「 第次          一 第 新増或建立          「 第 010199xx-1.sb3          取消 |
|    |                                                                                                    |